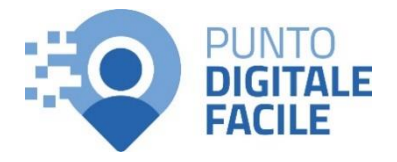

## GUIDA PER ACCEDERE AL PROPRIO DIARIO VACCINAZIONI

Sul sito Puglia Salute – ASL Lecce con SPID/CIE

# Visita il nostro sito <u>https://www.retefacilitadigitale.it/</u> per visualizzare altre guide, video tutorial e conoscere i nostri punti di facilitazione

- 1) Collegarsi al sito Puglia Salute -ASL Lecce Cerca in ASL Lecce Q Azienda Sanitaria Locale Puglia Salut della provincia di Lecce ASL Lecce elia Salute https://www.sanita.puglia.it/web/as ASL Lecce / Home I-lecce 2) Cliccare su "Servizi Online" e successivamente dal menù a Servizi on-line Servizi per assistiti celiaci comparsa selezionare "Diario Prenotazione Vaccino COVID19 Visura esenzioni con vaccinazioni con autenticazione". autenticazione Prenotazione ricetta rossa SSN o ALPI Scelta e revoca del medico con autenticazione Prenotazione ricetta dematerializzata Diario vaccinazioni con autenticazione Gestione prenotazione Autocertificazione esenzioni per Pagamento ticket reddito Fascicolo Sanitario Elettronico
- **3)** Cliccare su "Accedi al servizio" in alto a destra.

## Diario vaccinazioni

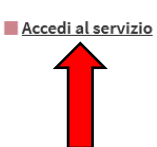

Il servizio è accessibile con credenziali SPID livello 2 (<u>richiedi SPID</u>), con Carta d'Identità Elettronica (CIE) o con una smart card che risponda ai requisiti della Carta Nazionale dei Servizi (CNS), compresa la Tessera Sanitaria con funzione di CNS (<u>TS-CNS</u>).

Le informazioni su vaccini effettuati prima del 2000 potrebbero non essere disponibili.

Attraverso la funzione "Consultazione vaccini effettuati", il sistema restituisce tutte le vaccinazioni effettuate in ordine di data decrescente (dalla più vicina alla più lontana). Attraverso il servizio 'Consultazione vaccini non effettuati e/o da effettuare', è possibile visualizzare le vaccinazioni e le date previste per le somministrazioni a partire dalla data più prossima.

#### ASSISTENZA

In caso di malfunzionamento o di esito negativo del servizio richiesto, inviare una mail all'indirizzo <u>assistenzaportale@sanita.puglia.it</u> specificando il codice fiscale del paziente e il problema rilevato.

4) Una volta caricata la pagina del servizio occorrerà dichiarare di aver letto l'informativa della privacy e spuntare la casella.
Successivamente scegliere se visualizzare i "Vaccini effettuati" o "Vaccini da effettuare" con l'apposito pulsante.

#### Consultazione vaccini

Questo servizio permette all'utente di consultare l'elenco completo dei vaccini effettuati e/o da effettuare.

N.B. Le informazioni su vaccini effettuati prima del 2000 potrebbero non essere disponibili.

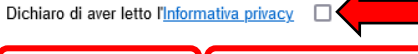

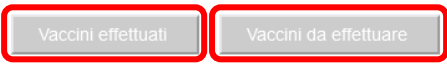

5) Nella sezione "Vaccini effettuati" verranno visualizzati i dati anagrafici dell'assistito, la legenda con le sigle dei singoli vaccini e l'elenco stesso dei vaccini effettuati specificando la tipologia e la data.

### Vaccini effettuati

Dati anagrafici assistito

| Nome                     |                        | Cognome             |                                 |  |
|--------------------------|------------------------|---------------------|---------------------------------|--|
| Codice fiscale           |                        |                     |                                 |  |
| Legenda                  |                        |                     |                                 |  |
| aP = Pertosse/Acellulare | D = Difterite          | HBV = Epatite B     | HIB = Haemophilus<br>influenzae |  |
| IPV = Polio iniettabile  | MPR = Morb-Parotite-Ro | s OPV = Polio orale | P = Pertosse                    |  |
| Pneumo = Pneumococco     | T = Tetano             | V = Varicella       |                                 |  |
| Elenco vaccini effettua  | ti                     |                     |                                 |  |
| Tipologia                |                        | DATA:               |                                 |  |
| Epatite B - 1º dose      |                        |                     |                                 |  |
| Epatite B - 2º dose      |                        |                     |                                 |  |
| Pertosse - 1º dose       |                        |                     |                                 |  |
|                          |                        |                     |                                 |  |

 6) Nella sezione "Vaccini da effettuare" verranno invece visualizzati eventuali vaccini non effettuati o da effettuare specificando la tipologia e la data.

#### Vaccini da effettuare

| Nome                     | Cogn                      | ome               |                                 |  |
|--------------------------|---------------------------|-------------------|---------------------------------|--|
| Codice fiscale           |                           |                   |                                 |  |
| ▶ Legenda                |                           |                   |                                 |  |
| aP = Pertosse/Acellulare | D = Difterite             | HBV = Epatite B   | HIB = Haemophilus<br>influenzae |  |
| IPV = Polio iniettabile  | MPR = Morb-Parotite-Ros   | OPV = Polio orale | P = Pertosse                    |  |
| Pneumo = Pneumococco     | T = Tetano                | V = Varicella     |                                 |  |
| Elenco vaccini non effe  | ettuati e/o da effettuare |                   |                                 |  |
| DATA:                    |                           | Tipologia         |                                 |  |
|                          |                           | Tetano            |                                 |  |
|                          |                           |                   |                                 |  |

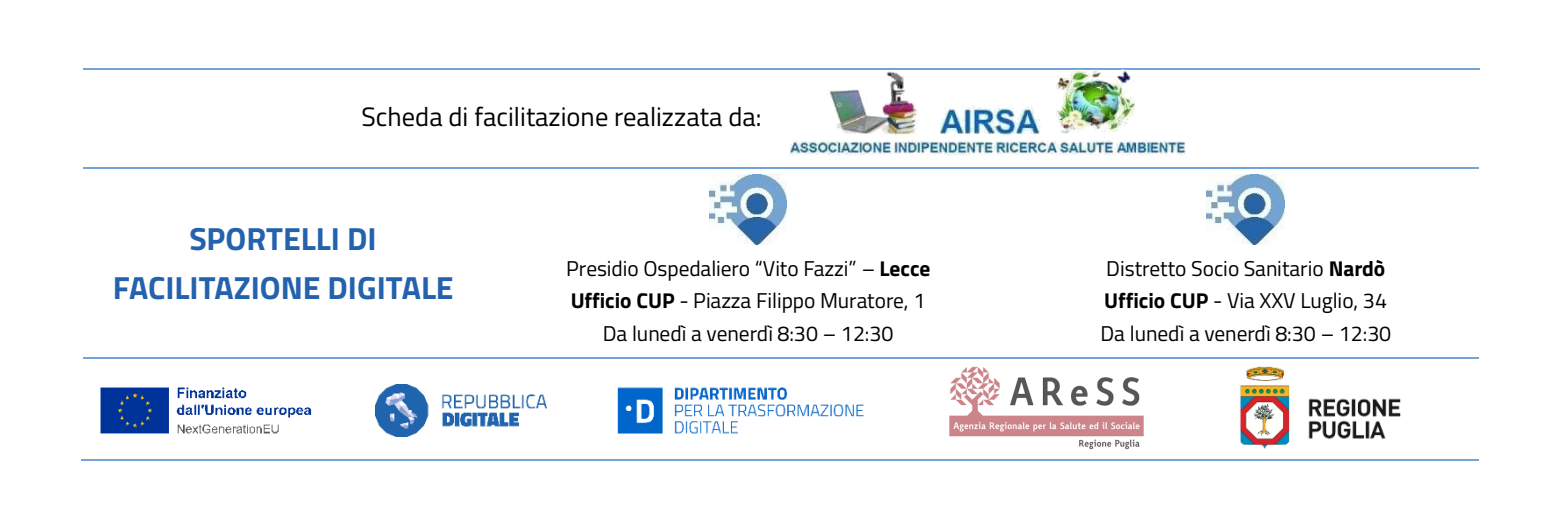

Dati anagrafici assistito